# Prior Authorization of Radiation Therapy for Blue Cross and Blue Shield Medicare and Medicaid Programs

# **Provider Orientation**

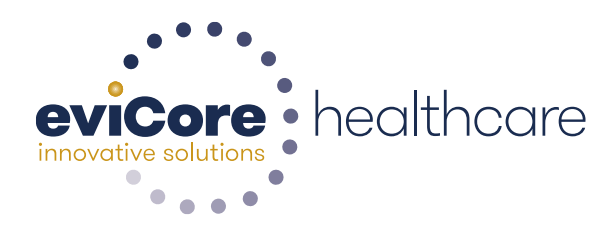

© 2015 eviCore healthcare. All Rights Reserved. This presentation contains CONFIDENTIAL and PROPRIETARY information.

### **Company Highlights**

# **4K employees** including 1K clinicians

#### Headquartered in Bluffton, SC Offices across the US including:

- Lexington, MA
- Colorado Springs, CO

SIX SIGMA

- Franklin, TN
- Greenwich, CT

- Melbourne, FL
- Plainville, CT
- Sacramento, CA

SHARING A VISION AT THE CORE OF CHANGE.

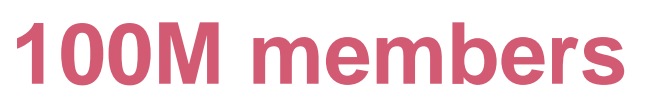

managed nationwide

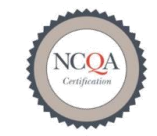

\* Utilization Management

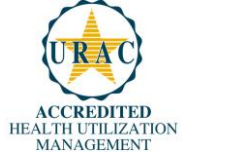

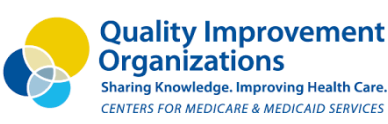

**12M claims** processed annually

#### **Integrated Solutions**

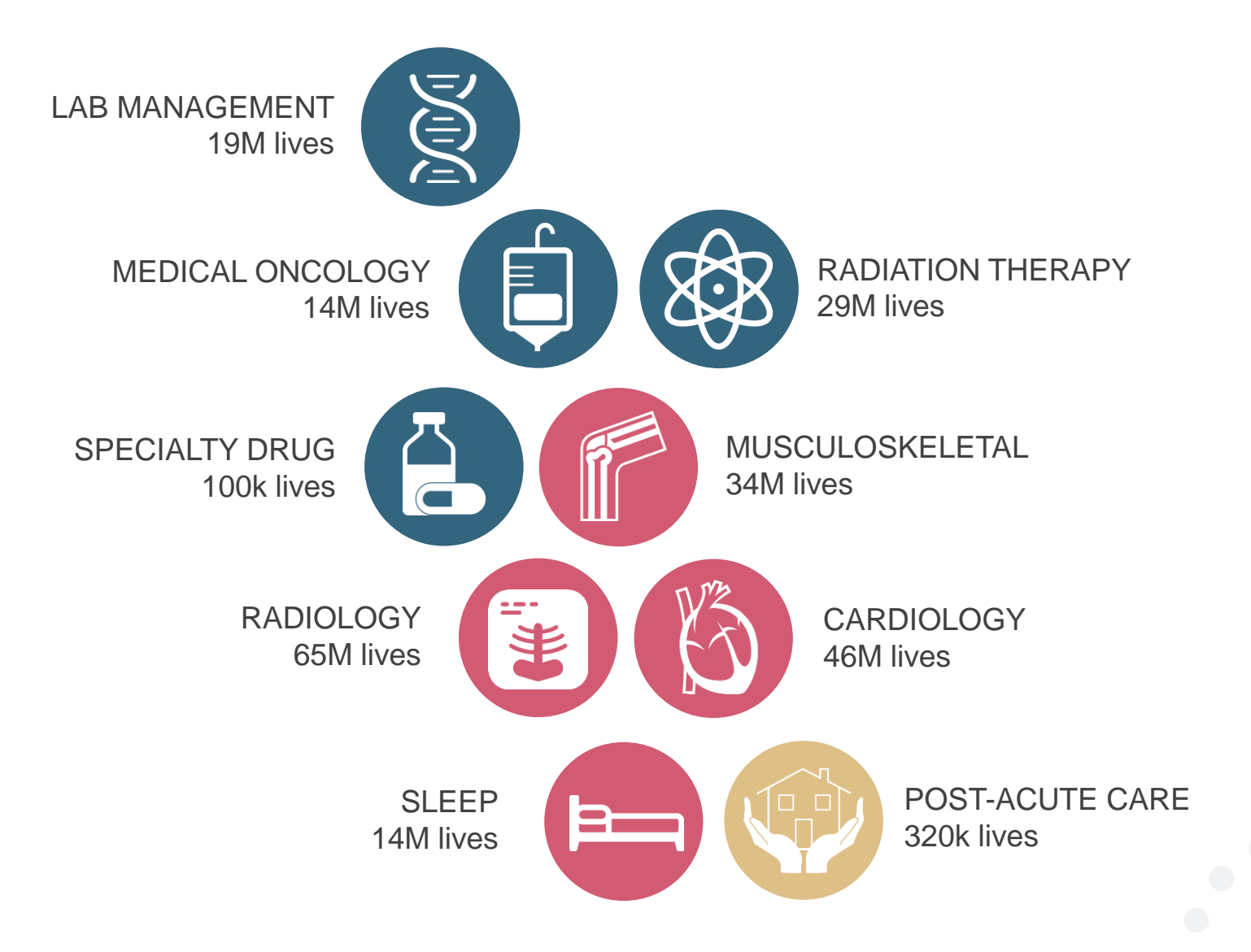

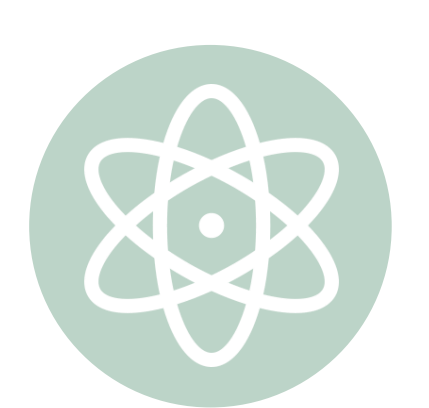

#### **Radiation Therapy Solution**

#### Experience

- Since 2009
- 20 regional and national clients
- 29M total membership
  - 19.7M Commercial membership
  - 5.3M Medicare membership
  - 4M Medicaid membership
- 200<sup>+</sup> average cases built per day

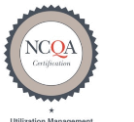

Quality Improvement Organizations Sharing Knowledge. Improving Health Care. CENTERS FOR MEDICARE & MEDICAID SERVICES

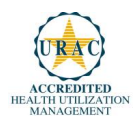

4

# **Our Clinical Approach**

#### **Radiation Therapy by the Numbers**

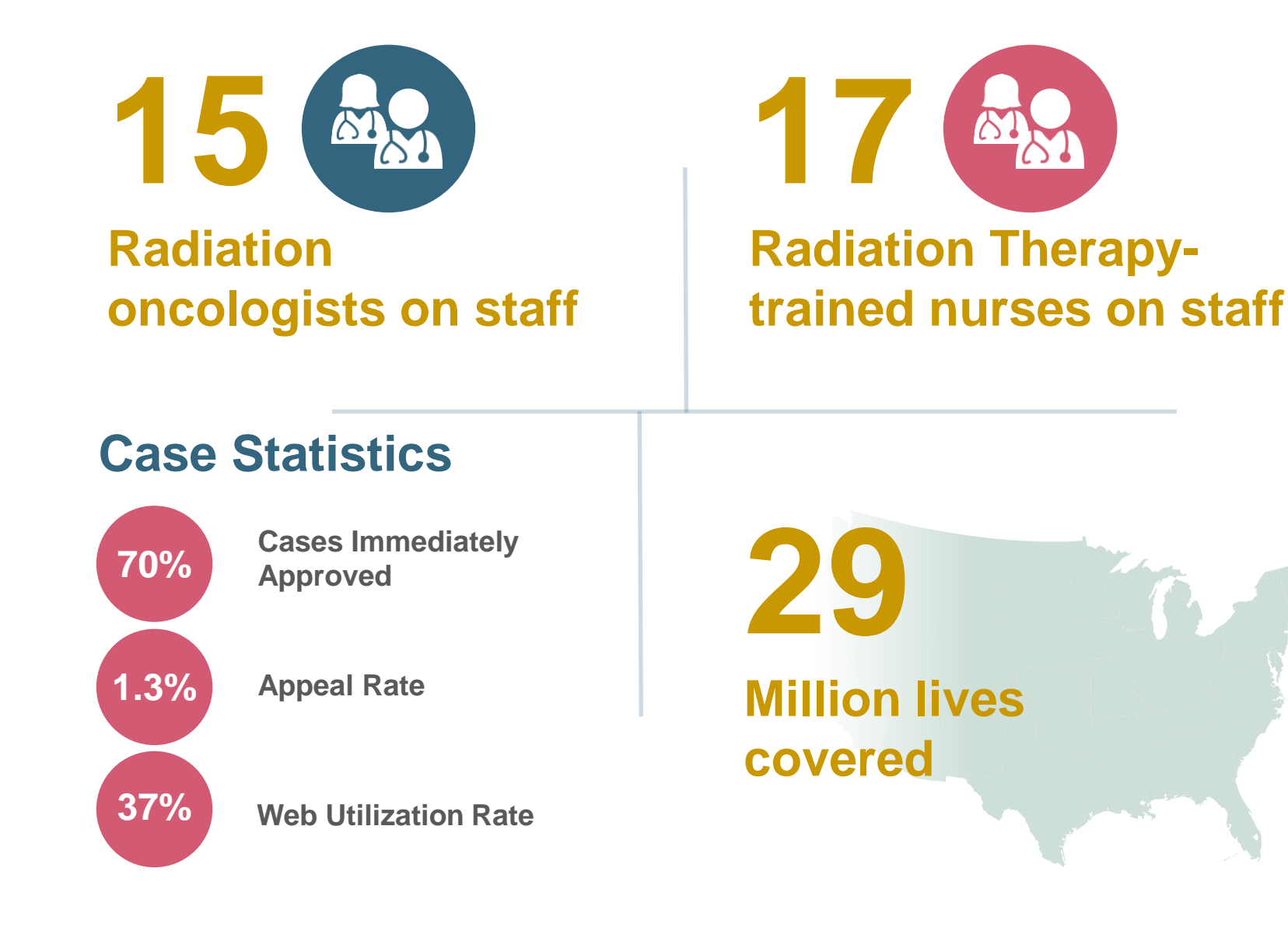

#### **Evidence-Based Guidelines**

#### The foundation of our radiation therapy solution:

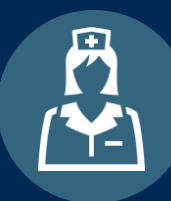

Current clinical literature

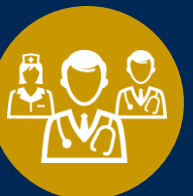

Contributions from a panel of community physicians

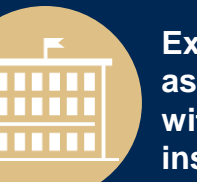

Experts associated with academic institutions

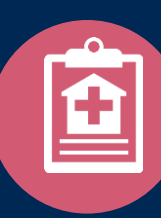

Compliant with Medicare NCDs/LCDs

#### Aligned with National Societies

- American Society for Radiation Oncology
- American College of Radiology
- National Comprehensive Cancer Network (NCCN)
- Medicare Guidelines

#### Advisory Board Members

- Dr. Anthony Berson eviCore healthcare
- Memorial Sloan-Kettering, NY
- Stanford University Medical Center, CA
- Shields Oncology, MA
- Center for Radiation Oncology, NY
- Beth Israel Deaconess Medical Center; Harvard, MA
- Detroit Medical Center, Sinai Grace Hospital, MI

7

# Service Model

#### **Client Provider Operations**

The Client Provider Operations team is responsible for high-level service delivery to our health plan clients as well as ordering and rendering providers nationwide

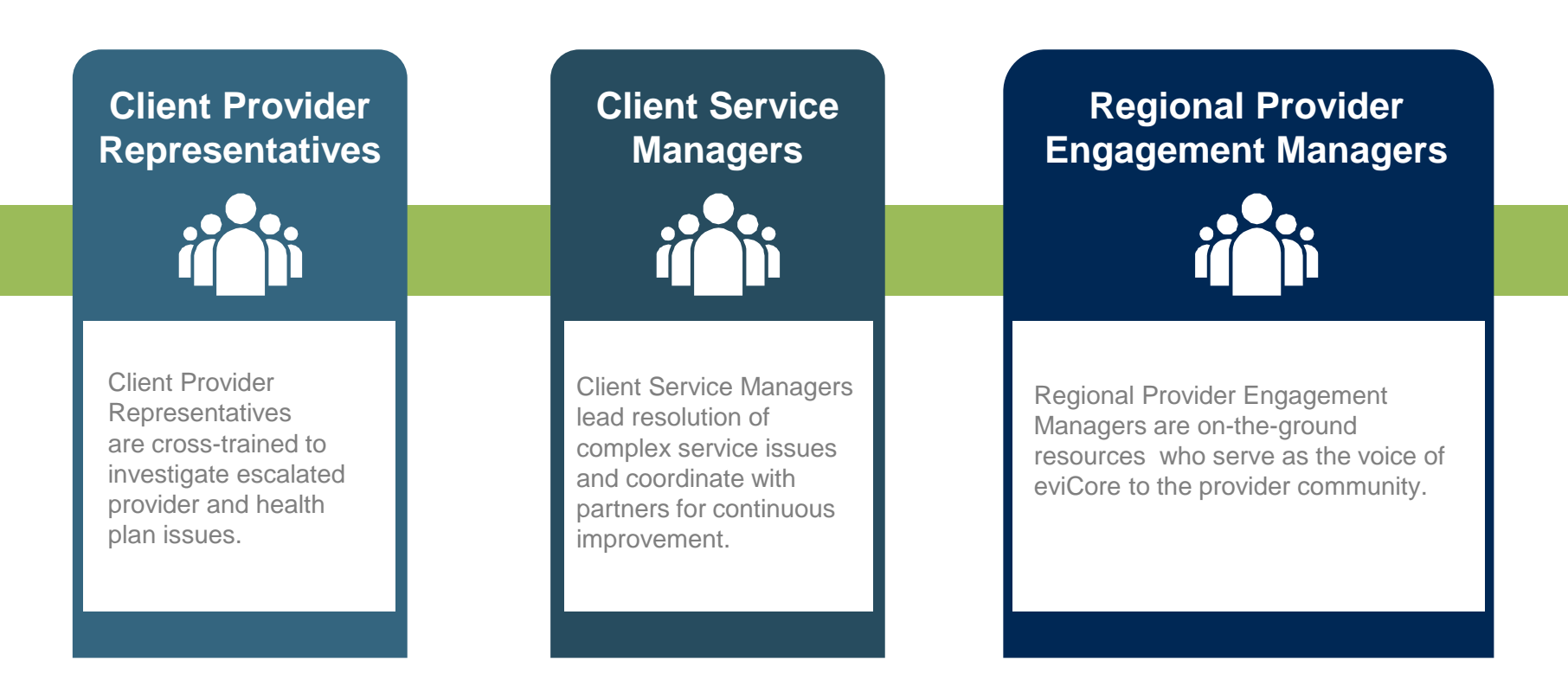

#### Why Our Service Delivery Model Works

One centralized intake point

allows for timely identification, tracking, trending, and reporting of all issues. It also enables eviCore to quickly identify and respond to systemic issues impacting multiple providers. **Complex issues are escalated** 

to resources who are the subject matter experts and can quickly coordinate with matrix partners to address issues at a root-cause level. Routine issues are handled by a <u>team</u> of representatives who are cross trained to respond to a variety of issues. There is no reliance on a single individual to respond to your needs.

# Radiation Therapy Prior Authorization program for Blue Cross and Blue Shield Medicare and Medicaid Programs

#### **Program Overview**

eviCore will begin accepting requests on May 22, 2017 for dates of service June 1, 2017 and beyond.

# Prior authorization applies to services that are:

- Outpatient
- Elective/non-emergent

eviCore Prior authorization does not apply to services that are performed in:

- Emergency room
- Inpatient
- 23-hour observation

It is the responsibility of the ordering provider to request prior authorization approval for services. Prior authorization is required for all Radiation Therapy treatment techniques, included but not limited to the following:

- External Beam Radiation Therapy
- Brachytherapy
- Intensity Modulated Radiation
   Therapy
- Image Guided Radiation Therapy
- Stereotactic Radiosurgery
- Proton Therapy
- Hyperthermia
- Stereotactic Body Radiation
   Therapy

To find a list of CPT (Current Procedural Terminology) codes that require prior authorization through eviCore, please visit:

#### https://www.evicore.com/healthplan/bcbs

# Applicable Membership

<u>Authorization is required</u> for Blue Cross and Blue Shield members enrolled in the following programs:

- Blue Cross and Blue Shield of Illinois
  - o Medicare and Medicaid members
- Blue Cross and Blue Shield of Montana
  - o Medicare members
- Blue Cross and Blue Shield of New Mexico
  - o Medicare members
- Blue Cross and Blue Shield of Oklahoma
  - Medicare members
- Blue Cross and Blue Shield of Texas
  - Medicare and Medicaid members

#### **Prior Authorization Requests**

#### How to request prior authorization:

**WEB** 

#### www.evicore.com

Available 24/7 and the quickest way to create prior authorizations and check existing case status

Or by phone: **855-252-1117** 7:00 a.m. to 7:00 p.m. local time Monday - Friday

#### **Clinical Review Process**

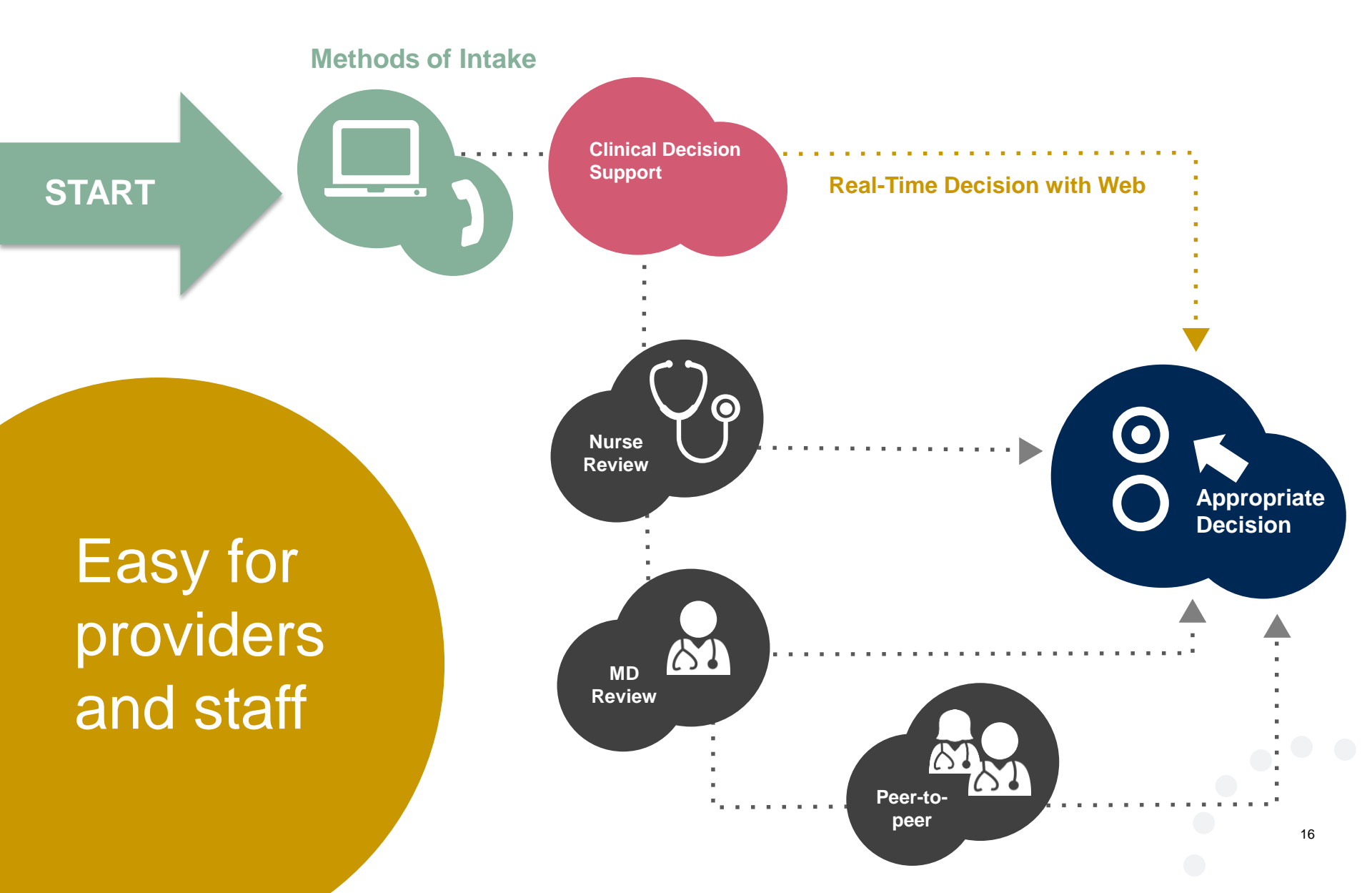

#### **Needed Information**

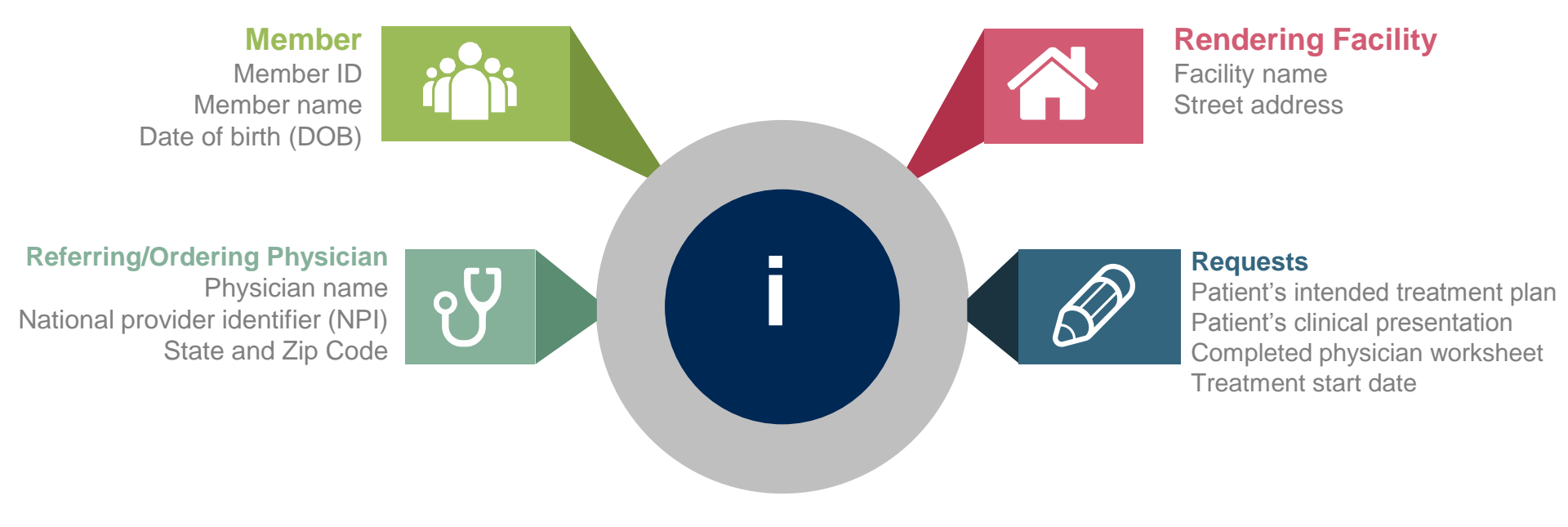

# **Holistic Treatment Plan Review**

eviCore healthcare relies on information about the patient's unique presentation and physician's intended treatment plan to authorize all services from the initial simulation through the delivery of the last fraction of radiation.

- Providers specify a diagnosis rather than request individual CPT codes
- Diagnosis and treatment plan compared to the evidence-based guidelines developed by our Medical Advisory Board
- If request is authorized/covered or partially authorized/covered, then the treatment technique and number of fractions will be provided
- For questions about specific CPT codes that are generally included with each episode of care, please reference the eviCore Radiation Therapy Coding Guidelines located online:

https://www.evicore.com/resources/pages/providers.aspx?solution=Radiation%20Therapy# ReferenceGuidelines

• Correct coding guidelines are based on ASTRO/ACR Radiation Therapy coding resources.

#### **Prior Authorization Outcomes**

#### **Approved Requests:**

#### **Delivery:**

#### **Denied Requests:**

- Medicare requests are processed within 14 calendar days
- IL Medicaid requests are processed within 4 calendar days
- TX Medicaid requests are processed within 3 business days
- Radiation Therapy authorizations are approved for varying amounts of time dependent on the treatment type and are valid from the date of the initial request
- Faxed to ordering provider and rendering facility. (verbal outreach for urgent requests)
- Mailed to the member, (verbal outreach for urgent requests)
- Information can be printed on demand from the eviCore healthcare Web Portal
- Communication of denial determination
- Communication of the rationale for the denial
- How to request a Peer Review

#### Delivery:

- Faxed to the ordering provider and rendering facility (verbal outreach for urgent requests)
- Mailed to the member (verbal outreach for urgent requests)

#### **Prior Authorization Outcomes – Medicare**

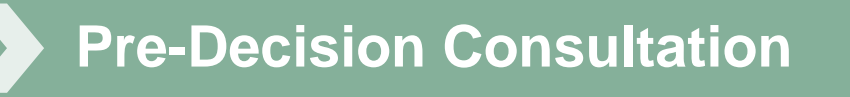

- If your case requires further clinical discussion for approval, we welcome requests for clinical determination discussions from referring physicians prior to a decision being rendered.
- In certain instances, additional information provided during the predecision consultation is sufficient to satisfy the medical necessity criteria for approval

#### **Prior Authorization Outcomes**

#### • Reconsiderations

- Additional clinical information can be provided without the need for a physician to participate
- Must be requested on or before the anticipated date of service
- Medicaid IL & TX members only

#### Peer-to-Peer Review:

- If a request is denied and requires further clinical discussion for approval, we welcome requests for clinical determination discussions from referring physicians. In certain instances, additional information provided during the consultation is sufficient to satisfy the medical necessity criteria for approval for Medicaid IL & TX members only.
- Peer-to-Peer reviews can be scheduled at a time convenient to your physician

#### **Special Circumstances**

#### Appeals

- eviCore will manage first level appeals
- Appeals must be made in writing within 120 calendar days and 30 calendar days for IL Medicaid cases. eviCore will respond within 30 calendar days, and 15 business days for IL Medicaid requests.

#### Outpatient Urgent Studies:

- Contact eviCore by phone to request an expedited prior authorization review and provide clinical information
- Urgent Cases will be reviewed with 72 hours of the request.

# **Web Portal Services**

# eviCore healthcare website

Point web browser to evicore.com 

×

C www.evicore.com

#### • Click on the "Providers" link

Q LOGIN: PROVIDERS PLANS Search RESOURCES 🗸 MEDIA CAREERS

Login or Register 

eviCore healthcare

->

| Providers Delivering Medical<br>Solutions That Benefit Everyone.                                                                                                    |
|----------------------------------------------------------------------------------------------------|
| User ID                                                                                                    |
| Password                                                                                                    |
| Remember User ID     For log in problems: please try the email address that you registered with as your user name. If you do not remember your password, please click "Password?". |
| LOGIN                                                                                                    |
| Forgot UserName Password? Register                                                                                                    |
| This website is compatible with Internet Explorer 9, 10, 11, Mozilla Firefox and Google Chrome                                                                                     |

# **Creating An Account**

| ç                                  | Solutions That Benefit Everyone.                                                                                                    |
|------------------------------------|----------------------------------------------------------------------------------------------------|
| User ID                            |                                                                                                    |
| Password                           |                                                                                                    |
| Remember User ID<br>For log in pro | blems: please try the email address that you registered with as your user name. If you do not remember your password, please click "Password?". |
|                                    |                                                                                                    |

. . . . . . . . . . . .

To create a new account, click Register.

### **Creating An Account**

|                                                 |                                                                 |                                                            | * Required Fiel | d |
|-------------------------------------------------|-----------------------------------------------------------------|------------------------------------------------------------|-----------------|---|
| Web Portal Preference                           |                                                                 |                                                            |                 |   |
| Please select the Portal that is listed in your | provider training material. This selection determines the prima | ry portal that you will using to submit cases over the web |                 |   |
| Default Portal*: CareCore Nationa               |                                                                 |                                                            |                 |   |
| If you want to register as a Client User at Car | eCore National, then please contact us: 1-800-918-8924 x2013    | 5.                                                         |                 |   |
| User Information                                |                                                                 |                                                            |                 |   |
| All Pre-Authorization notifications will be ser | t to the fax number and email address provided below. Please    | make sure you provide valid information.                   |                 |   |
| User Name*:                                     | Address*:                                                       |                                                            | Phone*:         |   |
| Email*:                                         |                                                                 |                                                            | Ext:            |   |
| Confirm Email*:                                 | City*:                                                          |                                                            | Fax*:           |   |
| First Name*:                                    | State*:                                                         | Select V Zip*:                                             |                 |   |
| Last Name*:                                     | Office Name*:                                                   |                                                            |                 |   |
|                                                 |                                                                 |                                                            |                 |   |
|                                                 |                                                                 |                                                            | Nevt            |   |

Select a Default Portal, and complete the registration form.

## **Creating An Account**

| Please review the                                                  | information before you submit this registration. An Email wil                                                                                               | II be sent to your registe                             | red email addre    | ess to set your password.              |              |                          |
|--------------------------------------------------------------------|----------------------------------------------------------------------------------------------------|--------------------------------------------------------|--------------------|----------------------------------------|--------------|--------------------------|
| Web Portal Prefe                                                   | rence                                                                                                    |                                                        |                    |                                        |              |                          |
| Please select the Po<br>Default Portal*:<br>If you want to registe | rai that is listed in your provider training material. This selection CareCore National 🔽 er as a Client User at CareCore National, then please contact us: | n determines the primary (<br>: 1-800-918-8924 x20136. | portal that you wi | II using to submit cases over the web. |              |                          |
| User Registration                                                  |                                                                                                    |                                                        |                    |                                        |              |                          |
| UserName:                                                          | MYG123                                                                                                    | Address:                                               | 730 Cool Spr       | ings                                   | Phone:       | 800-575-4517             |
| Email:<br>Account Type:                                            | tesaccount@gmail.com<br>Physician                                                                                                    | City:<br>State:                                        | Franklin           | Zip: 37067                             | Ext:<br>Fax: | 615-468-4408             |
| First Name:<br>Last Name:                                          | Test<br>Account                                                                                                    | Office Name:                                           | Test Office        |                                        |              |                          |
|                                                                    |                                                                                                    |                                                        |                    |                                        |              | Back Submit Registration |
|                                                                    |                                                                                                    |                                                        |                    |                                        |              |                          |
|                                                                    |                                                                                                    |                                                        |                    |                                        |              |                          |
|                                                                    |                                                                                                    |                                                        |                    |                                        |              |                          |
|                                                                    |                                                                                                    |                                                        |                    |                                        |              |                          |

Review information provided, and click "Submit Registration."

### **User Registration-Continued**

| Default Portal*:          | Medsolutions     |                 | USER REGISTRATION                                                                                                    | ×                           |
|---------------------------|------------------|-----------------|----------------------------------------------------------------------------------------------------|-----------------------------|
|                           |                  |                 | User Access Agreement *                                                                                                    | Required                    |
|                           |                  |                 | eviCore<br>Provider/Customer Access Agreement for Web-Based Applications                                                                                                    | ^                           |
| UserName:                 | MYoder           |                 | This Provider/Customer Access Agreement for Web-Based Applications ("Acce:<br>Agreement") contains the terms and conditions for use by Provider/Customers<br>web-based applications provided by eviCore through its Web Site. This Access                                                                                                    | ss of the                   |
| Email:<br>Account Type:   | Physician        |                 | Agreement applies to Provider/Customer and all employees and/or agents that<br>access to eviCore's web-based applications by utilizing a User ID and Personal<br>Identification Number ("PIN"), Security Password, or other security device provided<br>by eviCore, hereinafter referred to as "Users."                                                                                          | led                         |
| First Name:<br>Last Name: | Mallory<br>Yoder |                 | To obtain access to eviCore's Web Site applications, User must first read and a<br>to this Access Agreement. After reviewing these documents, User will be asked<br>accept the Access Agreement by checking the "Accept Terms and Conditions"<br>box. If User accepts. This will result in a binding contract between User and evic                                                              | gree<br>to<br>:heck<br>ore. |
| Provider Informatio       | n                |                 | just as if User had physically signed the Access Agreement.<br>Each and every time User accesses eviCore's web-based applications, User ag<br>to be bound by this Access Agreement, as it may be amended from time to time                                                                                                    | rees                        |
| Physician FirstName:      | TEST             | Physician LastN | <ol> <li>Limited License. Upon acceptance, eviCore grants Provider/Customer a<br/>revocable, nonexclusive, and nontransferable limited license to access<br/>electronically eviCore's web-based applications only so long as<br/>Provider/Customer is currently bound by a Provider/Customer Agreement (<br/>used herein a "Provider/Customer Agreement") is a naremenent to norwide.</li> </ol> | as<br>health                |
| State:                    | TN               | Tax ID:         | care/medical services to members of health plans for which eviCore provid<br>unorogical services, we ber it is with eviCore directly or said health plan(<br>The determine services to any other and eviCore) with becade anylications is a                                                                                                    | es<br>s)).                  |

Accept the Terms and Conditions, and click "Submit."

### **User Registration-Continued**

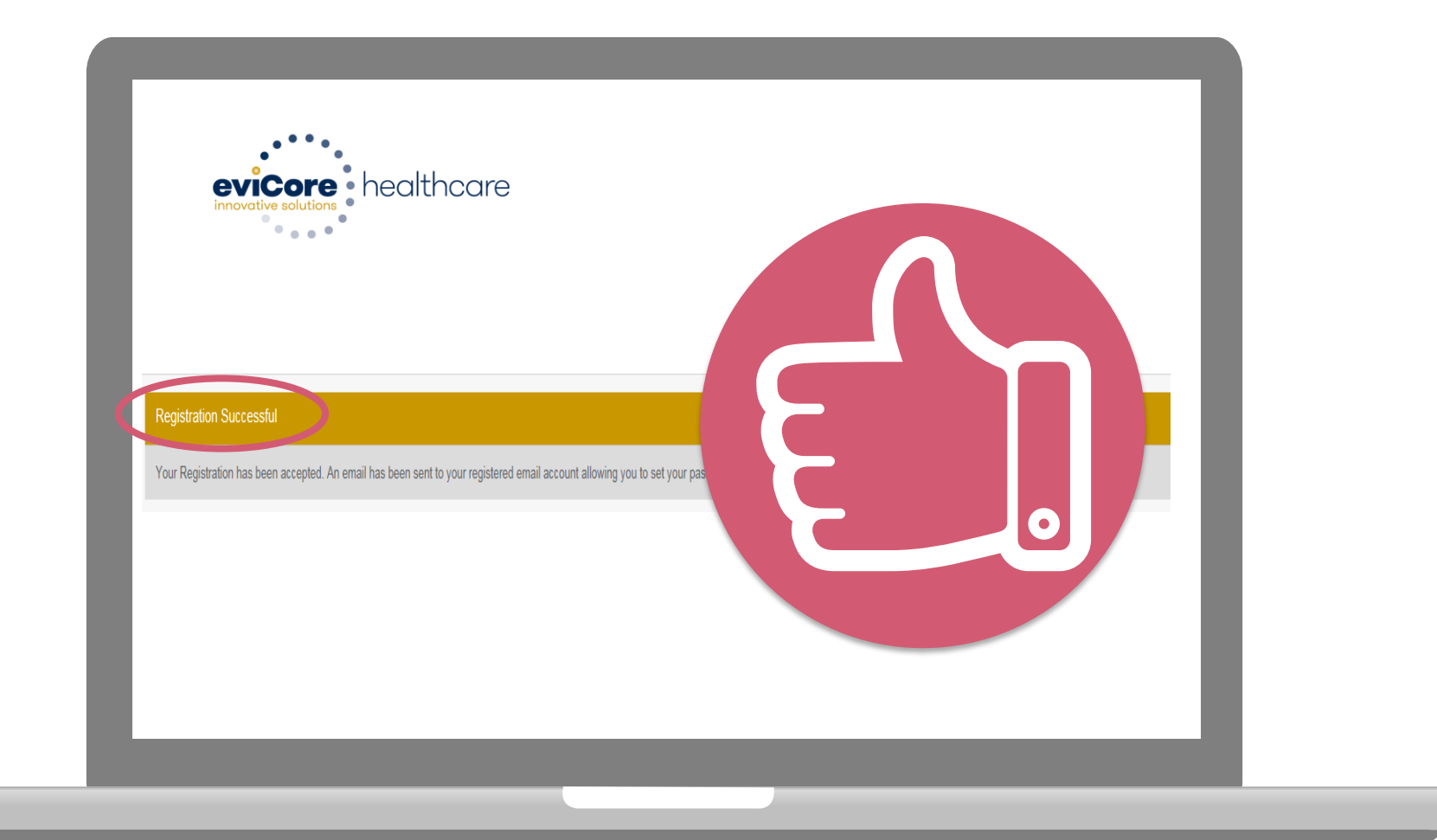

You will receive a message on the screen confirming your registration is successful. You will be sent an email to create your password.

### **Create a Password**

Your password must be at least (8) characters long and contain the following:

Uppercase letters

Lowercase letters

#### Numbers

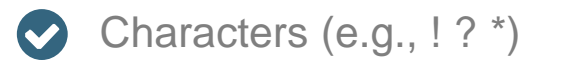

| evicere healthcare                                                                                                    |            |
|----------------------------------------------------------------------------------------------------|------------|
| Password Maintenance                                                                                                    |            |
| Please set up a new passwork for your account.                                                                                                    |            |
| Note: The password must be at least 8 characters long and contains the following categories : Uppercase letters, Lowercase letters, Numbers and special characters. |            |
|                                                                                                    | * Required |
| New Password* Password Password* Password*                                                                                                    |            |
| Save                                                                                                    |            |
|                                                                                                    |            |
|                                                                                                    |            |
|                                                                                                    |            |
|                                                                                                    |            |
|                                                                                                    |            |
|                                                                                                    |            |
|                                                                                                    |            |
|                                                                                                    |            |

. . . . . . . . . . . . . . . . .

# Account Log-In

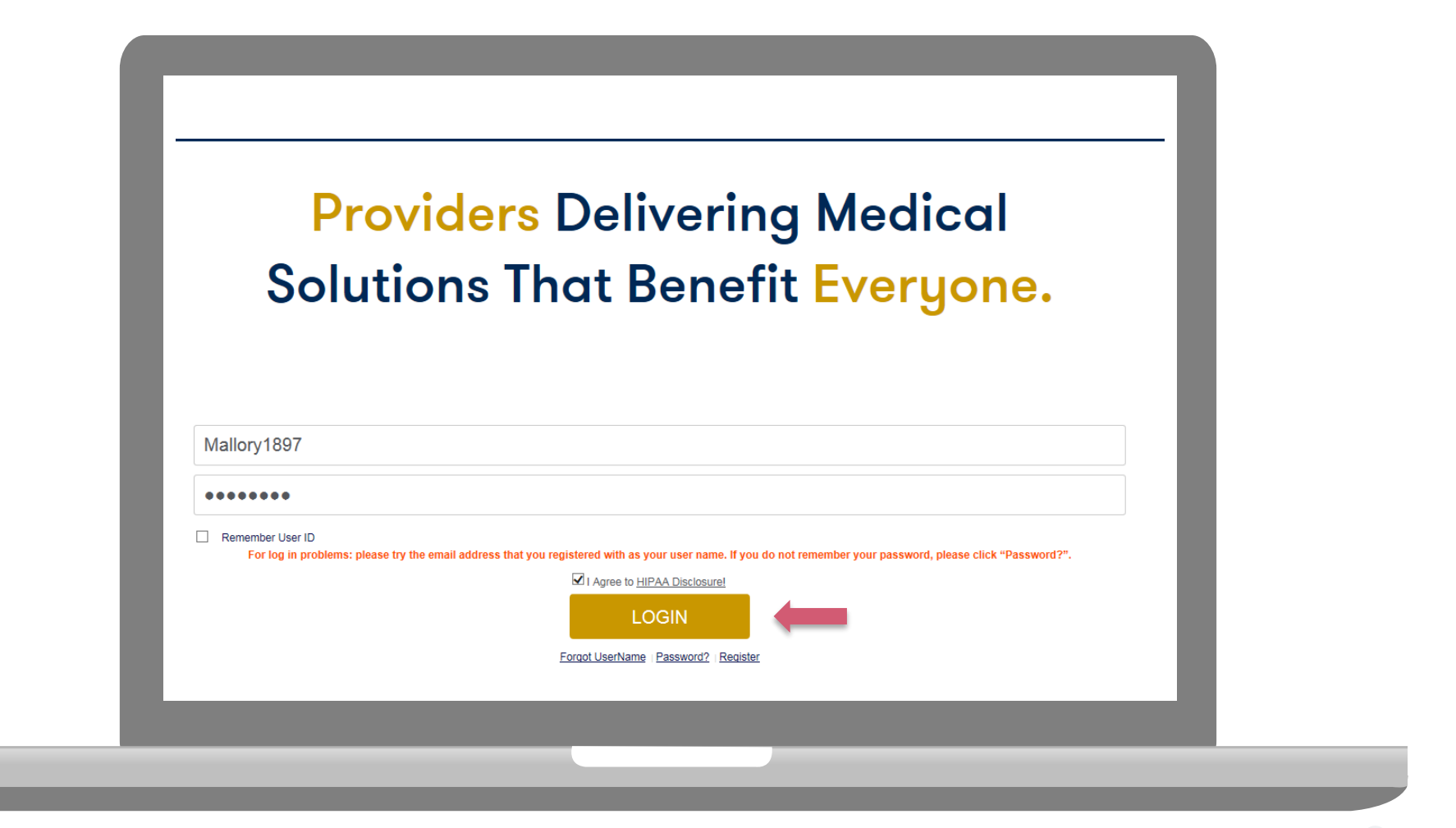

To log-in to your account, enter your User ID and Password. Agree to the HIPAA Disclosure, and click "Login."

# **Account Overview**

#### **Welcome Screen**

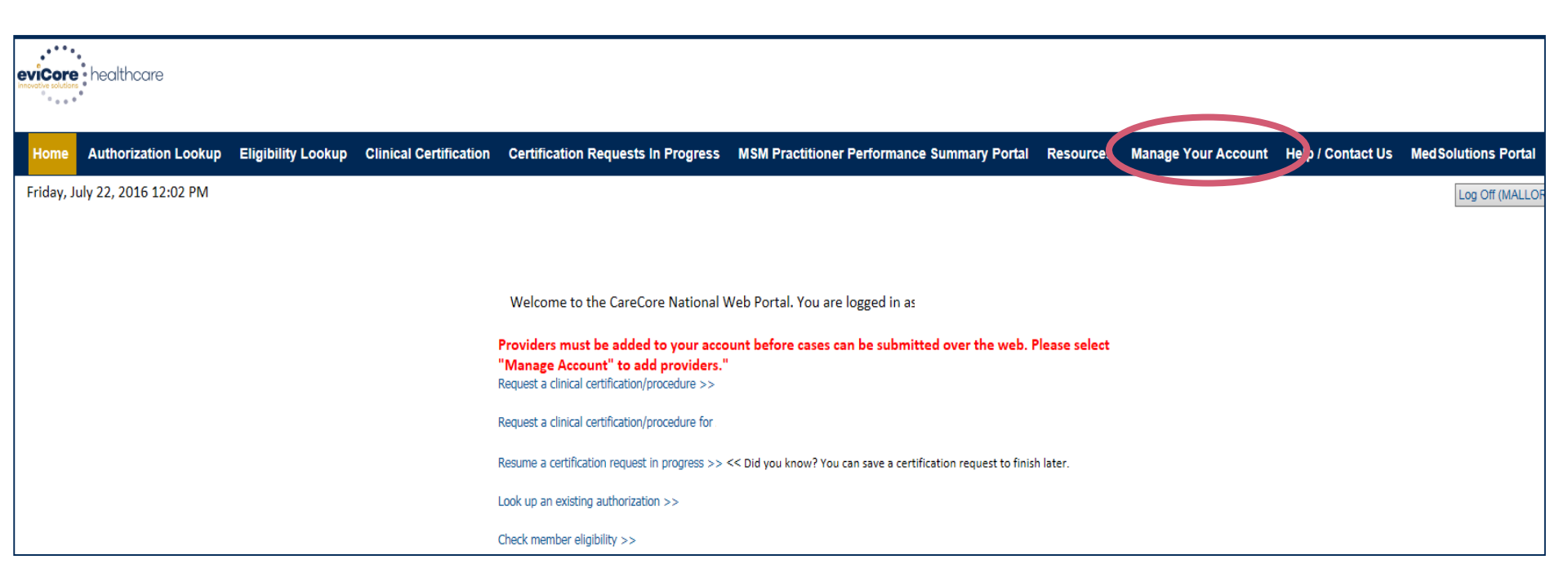

Providers will need to be added to your account prior to case submission. Click the "Manage Account" tab to add provider information.

**Note**: You can access the MedSolutions Portal at any time if you are registered. Click the MedSolutions Portal button on the top right corner to seamlessly toggle back and forth between the two portals without having to log-in multiple accounts.

### **Add Practitioners**

| Office Name:   | Bluffton                                        | Change Password | Edit Account |  |
|----------------|-------------------------------------------------|-----------------|--------------|--|
| Address:       | 400 Buckwalter Place Blvd<br>Bluffton, SC 29910 |                 |              |  |
| Primary Contac | :t:                                             |                 |              |  |
| Email Address: |                                                 |                 |              |  |
|                |                                                 |                 |              |  |
| Add Provider   |                                                 |                 |              |  |
| Click Column H | eadings to Sort                                 |                 |              |  |
| No providers o | n file                                          |                 |              |  |
|                |                                                 |                 |              |  |

Click the "Add Provider" button.

# **Add Practitioners**

| Add Practitioner            |                                                                  |
|-----------------------------|------------------------------------------------------------------|
| Enter Practitioner informa  | ation and find matches.                                          |
| *If registering as renderin | g genetic testing Lab site, enter Lab Billing NPI, State and Zip |
| Practitioner NPI            |                                                                  |
| Practitioner State          | <b>•</b>                                                         |
| Practitioner Zip            |                                                                  |
| Find Matches Cancel         |                                                                  |
|                             |                                                                  |
|                             |                                                                  |
|                             |                                                                  |
|                             |                                                                  |

. . . . . . . . . . . . . . . .

Enter the Provider's NPI, State, and Zip Code to search for the provider record to add to your account. You are able to add multiple Providers to your account.

# **Adding Practitioners**

| Home       Authorization Lookup       Eligibility Lookup       Clinical Certification       Certification Requests In Progress       MSM Practition         Wednesday, March 04, 2015 4:39 PM       Add Practitioner       Add Practitioner       Fig. 2015 4:39 PM       Fig. 2015 4:39 PM         Add Practitioner       Fig. 2015 4:39 PM       Fig. 2015 4:39 PM       Fig. 2015 4:39 PM       Fig. 2015 4:39 PM         Add Practitioner       Fig. 2015 4:39 PM       Fig. 2015 4:39 PM       Fig. 2015 4:39 PM       Fig. 2015 4:39 PM         Add Practitioner       Fig. 2015 4:39 PM       Fig. 2015 4:39 PM       Fig. 2015 4:39 PM       Fig. 2015 4:39 PM         Add Practitioner       Fig. 2015 4:39 PM       Fig. 2015 4:39 PM       Fig. 2015 4:39 PM       Fig. 2015 4:39 PM         Practitioner       Fig. 2015 4:39 PM       Fig. 2015 4:39 PM       Fig. 2015 4:39 PM       Fig. 2015 4:39 PM         Practitioner       Fig. 2015 4:39 PM       Fig. 2015 4:39 PM       Fig. 2015 4:39 PM       Fig. 2015 4:39 PM         Practitioner       Fig. 2015 4:39 PM       Fig. 2015 4:39 PM       Fig. 2015 4:39 PM       Fig. 2015 4:39 PM         Practitioner       Fig. 2015 4:39 PM       Fig. 2015 4:39 PM       Fig. 2015 4:39 PM       Fig. 2015 4:39 PM         Practitioner       Fig. 2015 4:39 PM       Fig. 2015 4:39 PM       Fig. 2015 4:39 PM       Fig. 2015 4:39 | equests In Progress MSM Practitioner |
|----------------------------------------------------------------------------------------------------|--------------------------------------|
| Wednesday, March 04, 2015 4:39 PM         Add Practitioner         This following practitioner record(s) were found to match the requested NPI. Is this the practitioner you would like to register?         Practitioner         NPI       Address         City       State Zin       Phone                                                                                                    |                                      |
| Add Practitioner This following practitioner record(s) were found to match the requested NPI. Is this the practitioner you would like to register? Practitioner NPI Address City State Zin Phone Fax                                                                                                    |                                      |
| Add Practitioner This following practitioner record(s) were found to match the requested NPI. Is this the practitioner you would like to register? Practitioner NPI Address City State Zin Phone Fax                                                                                                    |                                      |
| This following practitioner record(s) were found to match the requested NPI. Is this the practitioner you would like to register?  Practitioner NPI Address City State Zin Phone Fax                                                                                                    |                                      |
| This following practitioner record(s) were found to match the requested NPI. Is this the practitioner you would like to register?           Practitioner         NPI         Address         City         State Zin         Phone         Fax                                                                                                    |                                      |
| This following practitioner record(s) were found to match the requested NPI. Is this the practitioner you would like to register?           Practitioner         NPI         Address         City         State Zin         Phone         Fax                                                                                                    |                                      |
| practitioner you would like to register?  Practitioner NPI Address City State Zin Phone Fay                                                                                                    | NPI. Is this the                     |
| Practitioner NPL Address City State Zin Phone Fay                                                                                                    |                                      |
| Name Address out out of the ray                                                                                                    | Phone Fax                            |
| John Smith 0123456789 123 Test Street Franklin TN 37067 (000) 000-0000 (111) 111-1111                                                                                                    | (000) 000-0000 (111) 111-1111        |
| Add This Practitioner Cancel                                                                                                    |                                      |
|                                                                                                    |                                      |
|                                                                                                    |                                      |
|                                                                                                    | _                                    |
|                                                                                                    |                                      |
|                                                                                                    |                                      |
|                                                                                                    |                                      |
|                                                                                                    |                                      |

Select the matching record based upon your search criteria

# **Manage Your Account**

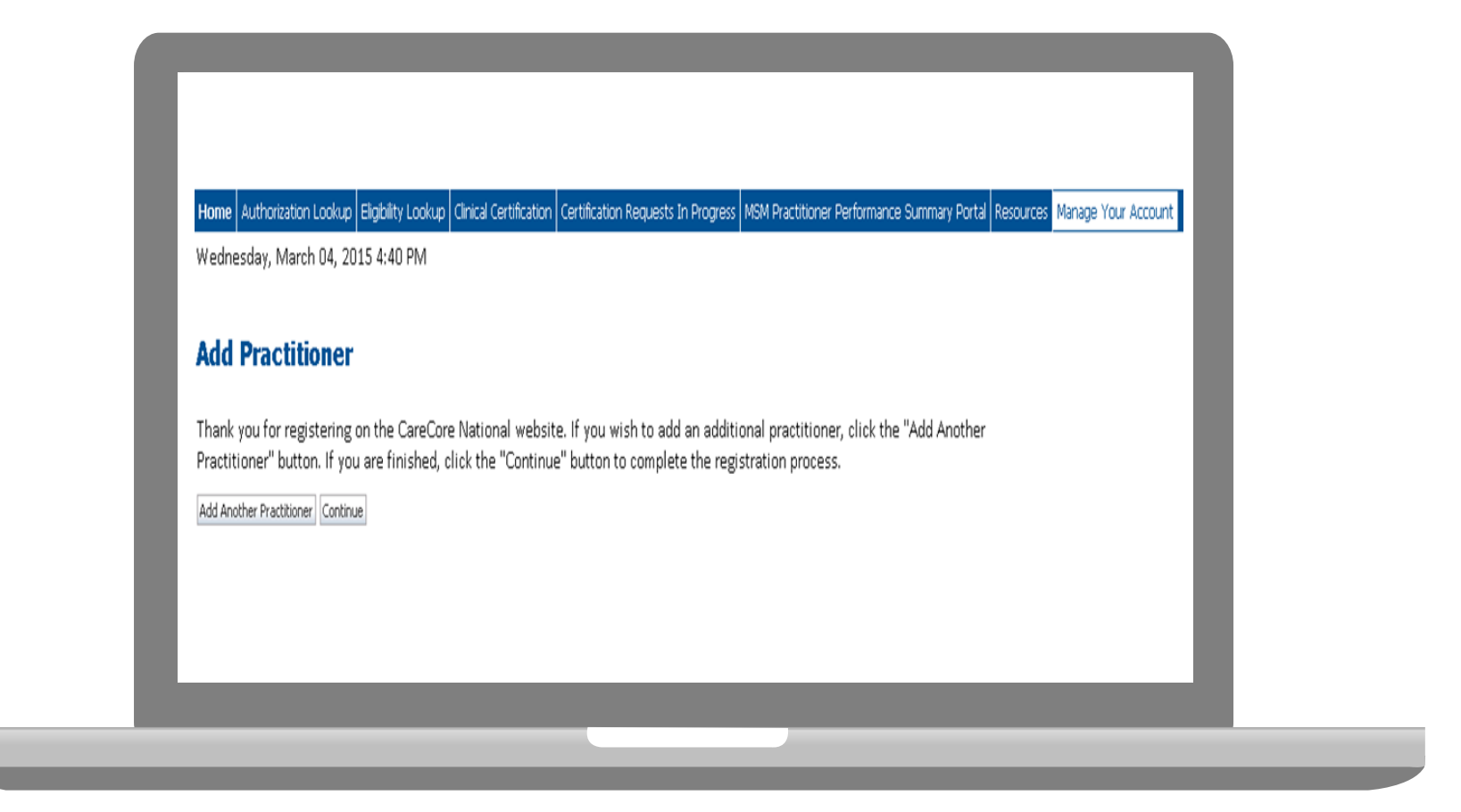

- Once you have selected a practitioner, your registration will be completed. You can then access the "Manage Your Account" tab to make any necessary updates or changes.
- You can also click "Add Another Practitioner" to add another provider to your account.

# **Case Initiation**

## **Initiating A Case**

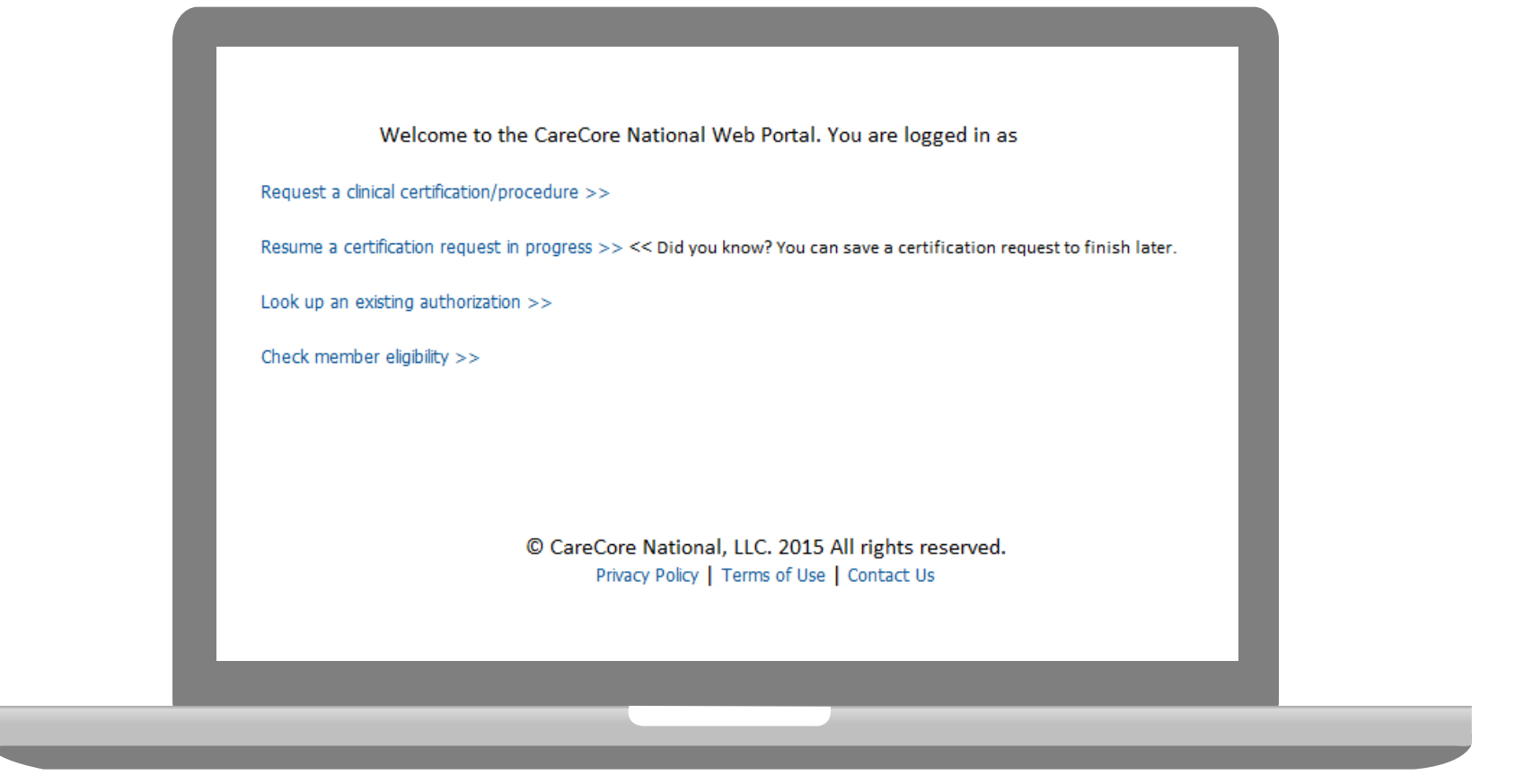

- Once registered, providers are granted access to the web portal.
- After logging into your account, a welcome screen provides options. Choose "request a clinical certification/procedure" to begin a new case request.

## **Select Program**

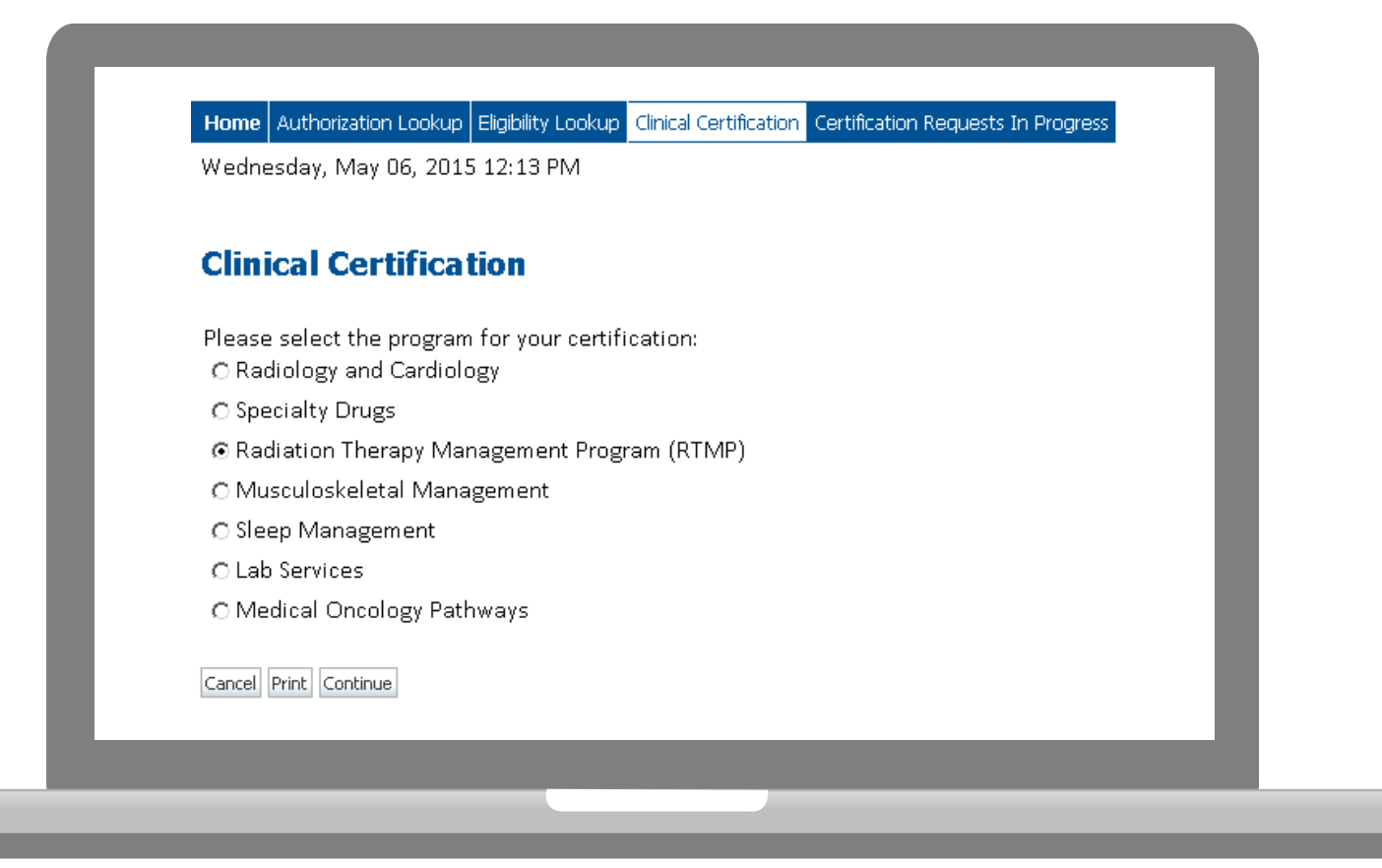

Select the **Program** for your certification.

#### **Select Provider**

| evicore healt                                                                            | ncare                                                                                                    |                          |                          |                                                  |                               |                 |  |
|------------------------------------------------------------------------------------------|----------------------------------------------------------------------------------------------------|--------------------------|--------------------------|--------------------------------------------------|-------------------------------|-----------------|--|
|                                                                                          |                                                                                                    |                          |                          |                                                  | Provider Web P                | ortal           |  |
| Home     Authorization Lookup     Eligibility Look       Thursday, June 18, 2015 1:30 PM | Clinical Certification Cert<br>Clinical Certific<br>Select the practitioner<br>Filter Last Name<br>or NPI:<br>Selected Physician: | fication Requests In Pro | you want to build a cass | rformance Summary Por<br>e. If the practitioner, | tal Resources Manage Your Acc | wish to build a |  |
|                                                                                          | Cancel Back Print Cor                                                                                                    | tinue                    |                          |                                                  |                               |                 |  |

Select the **Practitioner/Group** for whom you want to build a case.

### **Select Health Plan**

| evicore health                              | ncare                                                                                                    |                                     |                                           |                      |   |
|---------------------------------------------|----------------------------------------------------------------------------------------------------|-------------------------------------|-------------------------------------------|----------------------|---|
|                                             |                                                                                                    |                                     | Provider Web Porta                        | I                    |   |
| Home Authorization Lookup Eligibility Looku | Clinical Certification Certification Requests In Progres                                                       | ss MSM Practitioner Performance Sum | mary Portal Resources Manage Your Account |                      |   |
| maisady, sale 10, 2010 100 FM               |                                                                                                    |                                     |                                           |                      |   |
|                                             | <b>Clinical Certification</b>                                                                                  |                                     |                                           |                      |   |
| 20% Complete                                |                                                                                                    |                                     |                                           |                      |   |
|                                             | Please select the health plan for whic                                                                         | ch you would like to build a c      | ase. If the health plan is not shown, pla | ase contact the plan |   |
|                                             | at the number tound on the member's                                                                            | s identification card to deter      | mine if case submission through CareC     | nre National is      |   |
|                                             | at the number found on the member's<br>necessary.                                                              | s identification card to deter      | mine if case submission through CareC     | ore National is      |   |
|                                             | at the number found on the member's<br>necessary.<br>Please Select a Health Plan                               | s identification card to deter      | mine if case submission through CareC     | ore National is      |   |
|                                             | at the number found on the member's<br>necessary.<br>Please Select a Health Plan<br>Cancel Back Print Continue | s identification card to detern     | mine if case submission through CareC     | re National is       | I |
|                                             | at the number found on the member's<br>necessary.<br>Please Select a Health Plan<br>Cancel Back Print Continue | s identification card to deten      | mine if case submission through CareCi    | re National is       | l |
|                                             | at the number found on the member's<br>necessary.<br>Please Select a Health Plan<br>Cancel Back Print Continue | s identification card to deten      | mine if case submission through CareCi    | re National is       | l |
|                                             | at the number found on the member's<br>necessary.<br>Please Select a Health Plan<br>Cancel Back Print Continue | s identification card to deten      | mine if case submission through CareCi    | re National is       | l |
|                                             | at the number found on the member's<br>necessary.<br>Please Select a Health Plan<br>Cancel Back Print Continue | s identification card to deten      | mine if case submission through CareCi    | re National is       | l |

Choose the appropriate Health Plan for the case request.

### **Select Address**

|                                                                                                    |                                                                                                    | ALC -                                                                                                    | 1 Ale                                                                         |                                                                                                    |  |
|----------------------------------------------------------------------------------------------------|----------------------------------------------------------------------------------------------------|----------------------------------------------------------------------------------------------------|-------------------------------------------------------------------------------|----------------------------------------------------------------------------------------------------|--|
|                                                                                                    | Provider Web Portal                                                                                                    |                                                                                                    |                                                                               |                                                                                                    |  |
| Home         Authorization Lookup         Eligibility Lookup         Clinical Certification         Certification           Thursday, June 18, 2015 1:50 PM                                                                                                    | sts in Progress MSM Practitioner Performance Summary Portal Resources Manage Your Account                                                                                                    |                                                                                                    |                                                                               | Log Off (APALKHII)                                                                                 |  |
| 20% Complete<br>authorization line to ensure<br>where one of the following of<br>1. A delay in care could as                                                                                                    | meets the below criteria for classification of a clinically urgent request, you h<br>ill information required to render a decision is expediently gathered thereby<br>anditions apply:<br>iously loopardize the life or health of the patient or the patient's ability for a<br>fine arghe headed on of the methods in andired and difficult indications of the in-                                                                                                    | AUST phone in the request to Ca<br>preventing any unnecessary del<br>again maximum function.                                | reCore National at 1-800-420-3471 or<br>ay in care for the member. Urgent cas | your pre-designated prior<br>es include requests for services                                      |  |
| 20% Complete<br>20% Complete<br>20% C | meets the below criteria for classification of a clinically urgent request, you b<br>liniformation required to render a decision is expediently gathered thereby<br>onditions apply:<br>ilously jeopardize the life or health of the patient or the patient's ability to re<br>disk, with knowledge of the member's medical condition, indicates a delay in<br>the prior authorization.<br>NPI 1205378949<br>hich you would like to build a case. If the health plan is not shown, plesse contact the<br>ember's identification card to determine if case submission through CareCore National | (UST phone in the request to CA<br>preventing any unnecessary del<br>gain maximum function.<br>care would subject the membe | reCore National at 1-800-420-3471 or<br>ay in care for the member. Urgent cas | your pre-designated prior<br>es include requests for services<br>ately managed without the care or |  |

. . . .

. . . . . . . . . . . . . .

# **Contact Information**

Enter the Physician's name and appropriate information for the point of contact individual.

|              | Clinical Certification      |
|--------------|-----------------------------|
| 10% Complete |                             |
| Physician    | Physician's Name [2]        |
| EU()         | Who to Contact [2]          |
|              | Fax (555) 555-5555 [?]      |
|              | Phone (555) 555-5556 [?]    |
|              | Ext. [?]                    |
|              | Cell Phone (122) 334-4556   |
|              | Email test@test.com         |
|              | and an average stressman    |
|              | Lance Back Pric Continue Us |

### **Member Information**

|                        | . u  |                             | mation                        |     |
|------------------------|------|-----------------------------|-------------------------------|-----|
|                        |      | Clinical Certifica          | tion                          |     |
| 30% Complete           |      | Patient ID:                 |                               | ]   |
| Physician<br>DOE, JOHN | EDIT | Date Of Birth:              | MM/DD/YYYY                    |     |
|                        |      | Patient Last Name Only:     |                               | [?] |
|                        |      | DO NOT INCLUDE ALPHA PREFI) | K. ENTER NUMERIC DIGITS ONLY. |     |
|                        |      | ELIGIBILITY LOOKUP          |                               |     |
|                        |      | Cancel Back Print           |                               |     |

Enter the member information including the Patient ID number, date of birth, and patient's last name. Click "Eligibility Lookup."

## **Clinical Details**

| Clini                    | cal Certification                                                                                                    |
|--------------------------|----------------------------------------------------------------------------------------------------|
| This pro                 | ocedure will be performed on 7/1/2016. CHANGE                                                                                |
| Radiati                  | on Therapy Procedures                                                                                                    |
| Select<br>RCBF           | t a Procedure by CPT Code[?] or Description[?]<br>REA V Breast Cancer V                                                      |
| Diagno                   | sis                                                                                                    |
| Diagn<br>Descr<br>Change | iosis Code: <b>C50.412</b><br>iption: <b>Malignant neoplasm of upper-outer quadrant of left female breast</b><br>e Diagnosis |
| Select<br>Second         | t a secondary Diagnosis Code (Lookup by Code or Description)<br>lary diagnosis is optional for Radiation Therapy<br>LOOKUP   |
| Cancel                   | Back Print Continue                                                                                                    |
|                          |                                                                                                    |

# **Verify Service Selection**

|                                      | Florider web Foldar                                                                                                    |
|--------------------------------------|----------------------------------------------------------------------------------------------------|
| Home Authorization Lookup            | Eligibility Lookup Cirical Certification Certification Requests In Progress Physician Criteria Manage Your Accourt                                                                                                    |
| luesday, April 15, 2014              | 4 4:01 PM                                                                                                    |
| 40% Complete<br>Physician<br>Patient | EDIT       Clinical Certification         EDIT       Confirm your service selection.         EDIT       Treatment Start:<br>CPT Code:<br>Description:<br>ICD-10 Code<br>Diagnosis:<br>Secondary ICD-10 Code<br>Secondary Diagnosis:<br>Change Procedure or Diagnosis<br>Change Secondary Diagnosis         Cancel Back Print Continue |

#### **Site Selection**

| Home Authorization Lookup Elgbility                    | Leokup Cleical Certific            | ation Certification Re                                      | quests In Progress Phy                                                      | ician Orberia Manage Your Account                                              | Cardiology Approval Report                                    |       |
|--------------------------------------------------------|------------------------------------|-------------------------------------------------------------|-----------------------------------------------------------------------------|--------------------------------------------------------------------------------|---------------------------------------------------------------|-------|
| Tuesday, April 15, 2014 4:03 PM                        | И                                  |                                                             |                                                                             |                                                                                | Leg Off (ROS                                                  | HAP . |
| 60% Complete                                           | The locat<br>order. If<br>location | ions listed below<br>the location you<br>using the Specific | ion<br>r are within 25 mile<br>would like to send y<br>: Site Search parame | s from the member's zip code<br>rour patient to is not on this<br>tters below. | e and are listed in a random<br>list, you can search for that |       |
|                                                        | DET Specific S<br>Use the f        | ite Search<br>ields below to se<br>re by name plus          | arch for specific site                                                      | es. For best results, search by<br>tv. You may search a partial s              | NPI or TIN. Other search<br>ite name by entering some         |       |
| E                                                      | NPE                                | f the name and<br>Zip (                                     | we will provide you<br>Code: 10016                                          | the site names that most clo<br>Site Name:                                     | sely match your entry.                                        |       |
| Read on                                                | TINE                               | City                                                        |                                                                             |                                                                                | C Exact match                                                 |       |
| 4/15/2014 E<br>76817 US PREGNANT UTERUS<br>TRANSVAGINA | оп                                 |                                                             |                                                                             |                                                                                | LOORP S                                                       | ma)   |
| DELCHU HEMUNKK EMILT PREM-UNOPER                       |                                    |                                                             | Name                                                                        |                                                                                | Address                                                       |       |
|                                                        | SELECT                             |                                                             |                                                                             |                                                                                |                                                               |       |
|                                                        | SELECT                             | 1                                                           |                                                                             |                                                                                |                                                               |       |
|                                                        | SELECT                             | 1                                                           |                                                                             |                                                                                |                                                               |       |
|                                                        | MUR                                | 1                                                           |                                                                             |                                                                                |                                                               |       |
|                                                        | Carved                             | Seck Print                                                  |                                                                             |                                                                                |                                                               |       |
|                                                        |                                    |                                                             |                                                                             |                                                                                |                                                               |       |

Select the specific site needed.

# **Clinical Certification**

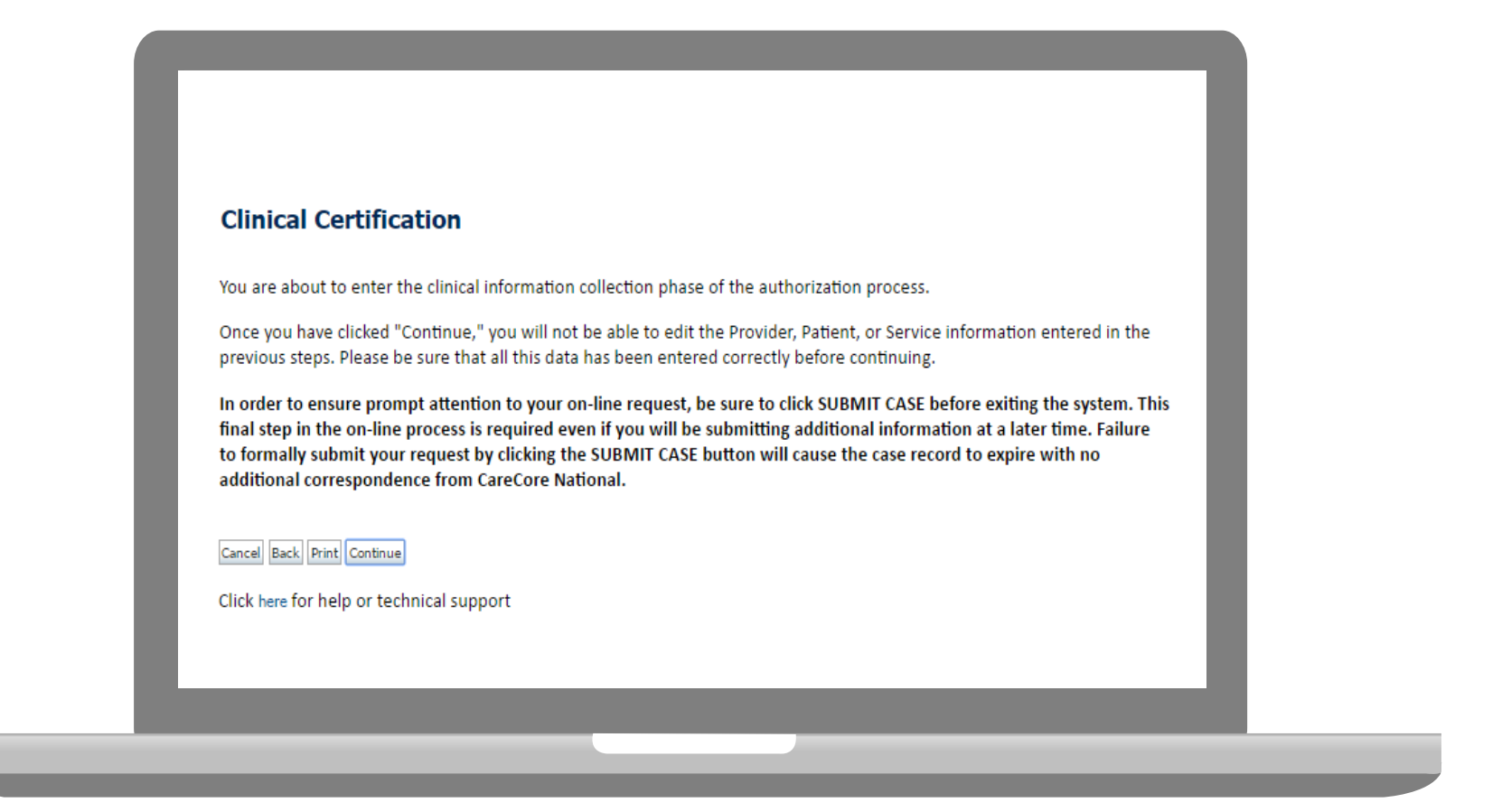

- Verify all information entered and make any needed changes prior to moving into the clinical collection phase of the prior authorization process.
- You will not have the opportunity to make changes after that point.

# **Clinical Certification**

| Clinical Ce                      | rtification                                                                                                    |  |   |  |  |  |
|----------------------------------|----------------------------------------------------------------------------------------------------|--|---|--|--|--|
| Which one of     Suspected New 8 | Which one of the following best describes the reason for the requested study.<br>Suspected New Stroke with or without a Prior History of Stroke 🔹 |  |   |  |  |  |
| SUBMIT                           |                                                                                                    |  |   |  |  |  |
| 🗆 Finish Later                   | Did you know?<br>You can save a certification<br>request to finish later.                                                                         |  | 1 |  |  |  |
| Cancel Print                     |                                                                                                    |  |   |  |  |  |

Questions will populate based upon the information provided. You can click the "Finish Later" button to save your progress. You have two business days to complete the case.

#### **Medical Review**

| Clinical Certification                                                                            |
|---------------------------------------------------------------------------------------------------|
| Or there any additional information specific to the member's condition you would like to provide? |
| C) would like to enter additional inters in the space provided                                    |
| C I would like to upload a document and enter additional notes                                    |
| C I have no additional information to provide at this time                                        |
| Enter text in the space provided below or both.                                                   |
| OAdditional Information - Notes:                                                                  |
|                                                                                                   |
|                                                                                                   |
|                                                                                                   |
|                                                                                                   |
|                                                                                                   |
|                                                                                                   |
| You may upload a document from your computer (PDF or Word less than 5MB)                          |
| Additional Upload Document:                                                                       |
| Browse                                                                                            |
|                                                                                                   |
|                                                                                                   |
| SUBMIT                                                                                            |
|                                                                                                   |
| Finish later                                                                                      |
| Did you know?                                                                                     |
| request to finish later.                                                                          |
|                                                                                                   |
|                                                                                                   |
|                                                                                                   |
|                                                                                                   |

If additional information is required, you will have the option to either upload documentation, enter information into the text field, or contact us via phone.

#### **Medical Review**

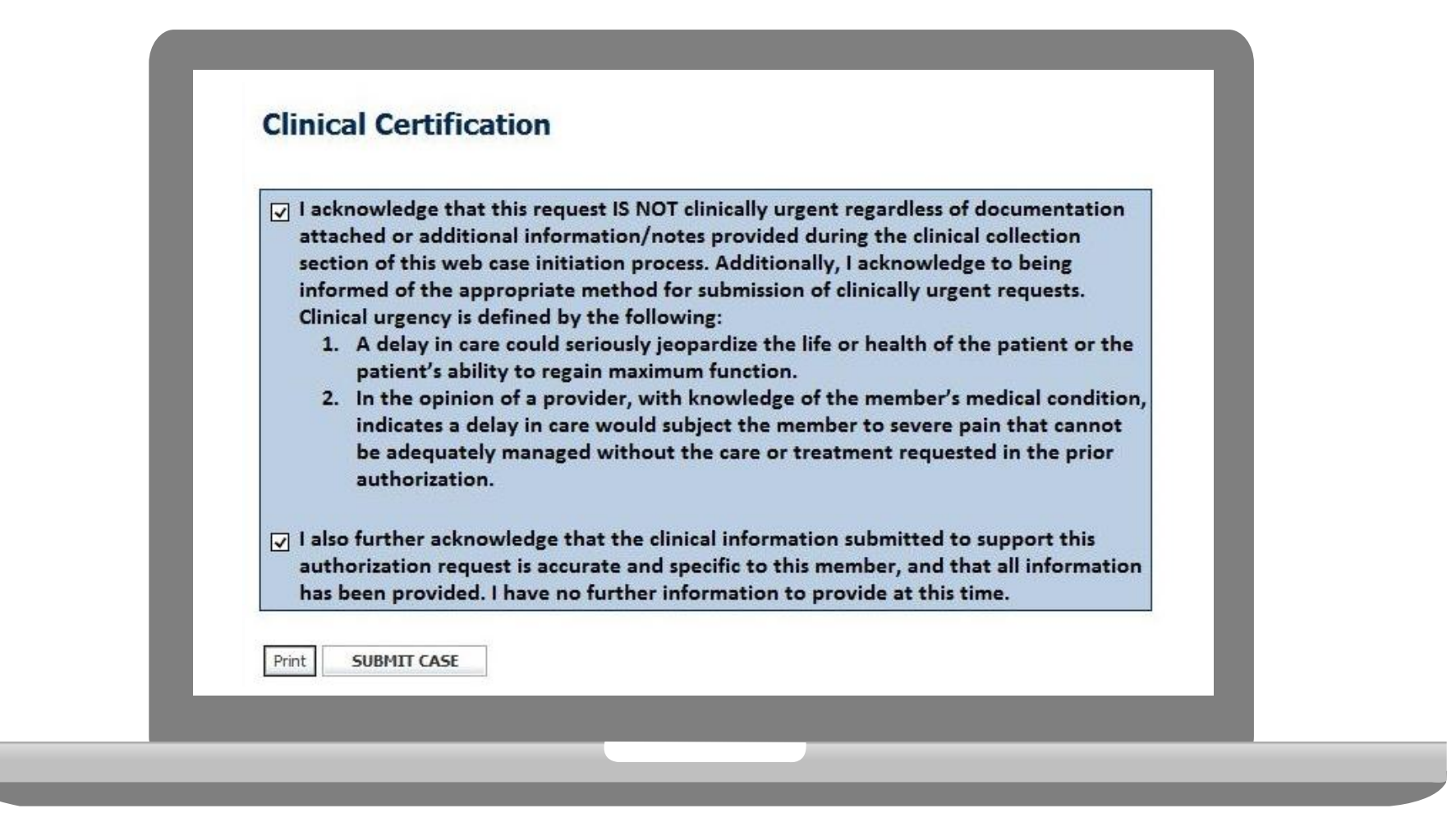

Acknowledge the Clinical Certification statements, and hit "Submit Case."

# Approval

Print Continue

| Your case has be                                          | een Approved.                    |                                             |  |
|-----------------------------------------------------------|----------------------------------|---------------------------------------------|--|
| Provider Name:<br>Provider Address:                       |                                  | Contact:<br>Phone<br>Number:<br>Fax Number: |  |
| Patient Name:<br>Insurance Carrier:                       |                                  | Patient Id:                                 |  |
| Site Name:                                                |                                  | Site ID:                                    |  |
| Site Address:                                             |                                  |                                             |  |
| Diagnosis/ ICD-10                                         |                                  | Description:                                |  |
| Secondary<br>Diagnosis:                                   |                                  | Description:                                |  |
| Date of Service:<br>CPT Code:<br>Authorization<br>Number: | 6/20/2015<br>RCBREA              | Description:                                |  |
| Review Date:                                              | 6/18/2015 4:38:37<br>PM          |                                             |  |
| Expiration Date:<br>Status:                               | 10/16/2015<br>Your case has been | Approved.                                   |  |
| REQUESTED                                                 |                                  |                                             |  |
|                                                           |                                  |                                             |  |
|                                                           |                                  |                                             |  |
| DENIED                                                    |                                  |                                             |  |
| DENIAL RATIONALE                                          |                                  |                                             |  |

Once the clinical pathway questions are completed and the answers have met the clinical criteria, an approval will be issued.

Print the screen and store in the patient's file.

# **Building Additional Cases**

| Home Authorization Lookup Eligibility Look | up Onical Certification Certifi | fication Requests In Progres | s MSM Practitioner Perfor | mance Summary Portal Resour             | rces Manage Your Accou | ¥.            |  |
|--------------------------------------------|---------------------------------|------------------------------|---------------------------|-----------------------------------------|------------------------|---------------|--|
| Thursday, March 05, 2015 10:15 AM          |                                 |                              |                           |                                         |                        |               |  |
| <b>Clinical Certification</b>              |                                 |                              |                           |                                         |                        |               |  |
| Thank you for submitting a request fo      | clinical certification. Wo      | uld you like to:             |                           |                                         |                        |               |  |
| Return to the main menu                    |                                 |                              |                           |                                         |                        |               |  |
| <ul> <li>Start a new request</li> </ul>    |                                 |                              |                           |                                         |                        |               |  |
| - neuron a rich dy an referre              |                                 |                              |                           |                                         |                        |               |  |
| You can also start a new request usin      | g some of the same inform       | mation.                      |                           |                                         |                        |               |  |
| Start a new request using the sam          | E                               |                              |                           |                                         |                        |               |  |
| C Program                                  |                                 |                              |                           |                                         |                        |               |  |
| C Provider                                 |                                 |                              |                           |                                         |                        |               |  |
| C Program and Provider                     |                                 |                              |                           |                                         |                        |               |  |
| Program and Health Plan                    |                                 |                              |                           |                                         |                        |               |  |
| to this second also for the second         |                                 |                              |                           |                                         |                        |               |  |
| Provider                                   | Nember                          | Procedure                    | Same Program              | and Health Plan only (new               | w provider, member, a  | nd procedure) |  |
| E                                          |                                 |                              | 2.0000000                 | ,,,,,,,,,,,,,,,,,,,,,,,,,,,,,,,,,,,,,,, |                        | ,             |  |
|                                            |                                 |                              |                           |                                         |                        |               |  |
|                                            |                                 |                              |                           |                                         |                        |               |  |

Once a case has been submitted for clinical certification, you can return to the Main Menu, resume an in-progress request, or start a new request. You can indicate if any of the previous case information will be needed for the new request.

#### Authorization look up

| Home Authorization Lookup                                | Eligibility Lookup Clinical Certification | Certification Requests In Progress | MSM Practitioner Performance Su | mmary Portal Resources | Manage You |
|----------------------------------------------------------|-------------------------------------------|------------------------------------|---------------------------------|------------------------|------------|
| Tuesday, November 22, 2016 2:30                          | PM                                        |                                    |                                 |                        |            |
| Authorization Looku                                      | ıp                                        |                                    |                                 |                        |            |
| New Security Features Implen                             | nented                                    |                                    |                                 |                        |            |
| Search by Member Inform                                  | ation                                     |                                    |                                 |                        |            |
| REQUIRED FIELDS                                          |                                           |                                    | Search by Authoriz              | ation Number/ NPI      |            |
| Healthplan:                                              |                                           | $\checkmark$                       | REQUIRED FIELDS                 |                        |            |
| Provider NPI:                                            |                                           |                                    | Provider NPI:                   | ×                      | ]          |
|                                                          |                                           |                                    | Auth/Case Number:               |                        | ]          |
|                                                          |                                           |                                    |                                 |                        |            |
| Patient ID:                                              |                                           |                                    | Search                          |                        |            |
| Patient ID:<br>Patient Date of Birth:                    |                                           |                                    | Search                          |                        |            |
| Patient ID:<br>Patient Date of Birth:                    | MM/DD/YYYY                                |                                    | Search                          |                        |            |
| Patient ID:<br>Patient Date of Birth:<br>OPTIONAL FIELDS | MM/DD/YYYY                                |                                    | Search                          |                        |            |

- Select Search by Authorization Number/NPI. Enter the provider's NPI and authorization or case number. Select Search.
- You can also search for an authorization by Member Information, and enter the health plan, Provider NPI, patient's ID number, and patient's date of birth.

# **Authorization Status**

| Authorization Numbe  | r:                    | _ |
|----------------------|-----------------------|---|
| Case Number:         |                       |   |
| Status:              | Approved              |   |
| Approval Date:       | 6/4/2015 11:55:06 AM  |   |
| Service Description: | Breast Cancer         |   |
| Site Name:           |                       |   |
| Expiration Date:     | 10/25/2015            |   |
| Date Last Updated:   | 6/18/2015 12:08:52 PM |   |
| Correspondence:      | VIEW CORRESPONDENCE   |   |

# **Eligibility Look Up**

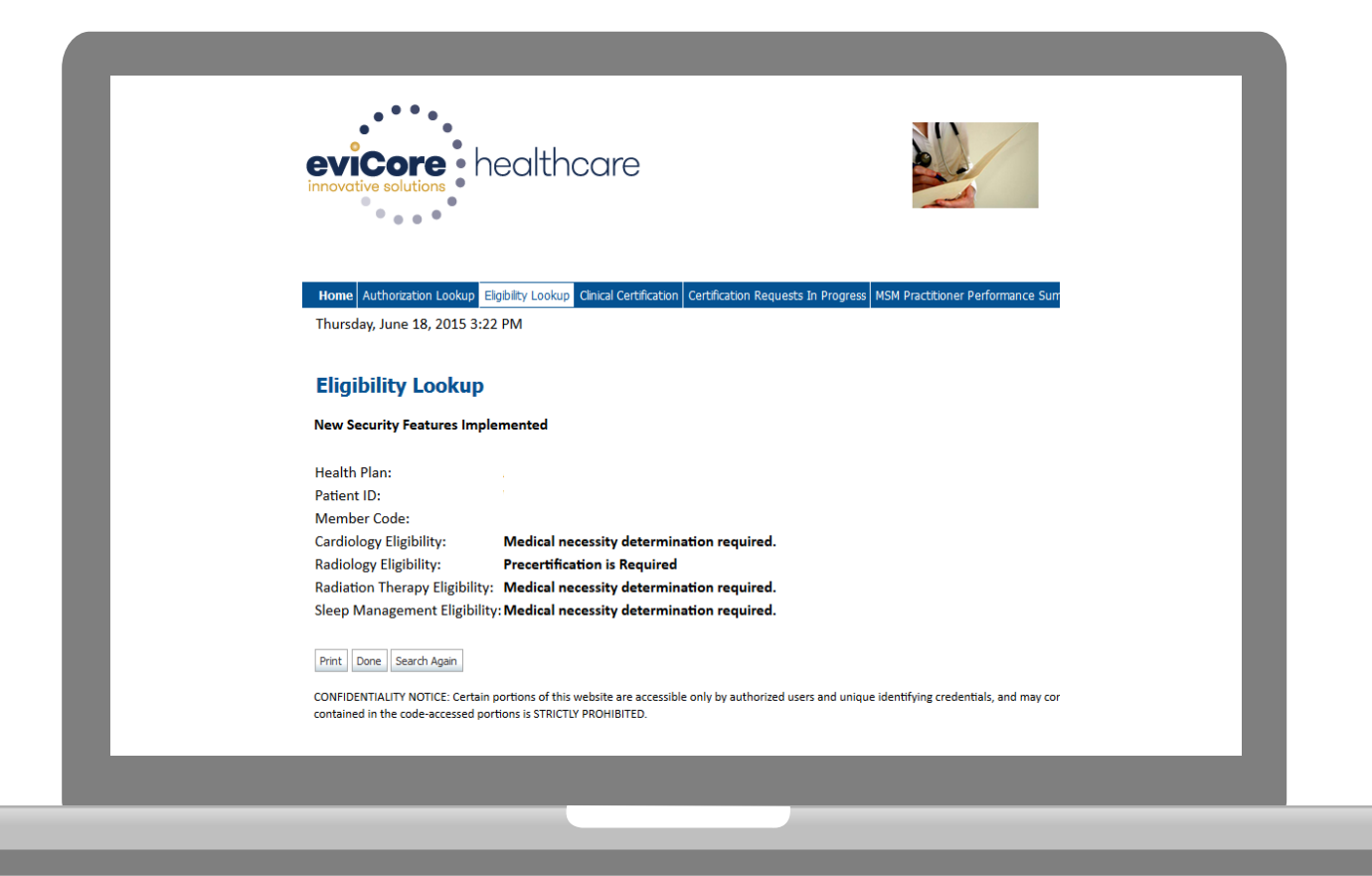

# **Provider Resources**

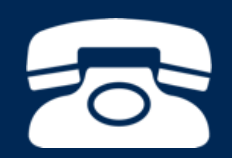

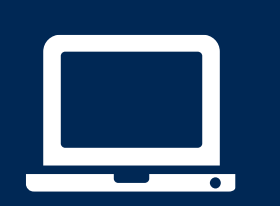

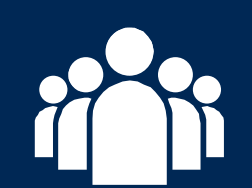

| ſ |   | 2 |
|---|---|---|
|   | _ |   |
|   | _ |   |
|   | _ |   |
|   |   |   |

# **Radiation Therapy Resources**

Clinical Guidelines, Physician Worksheets, and other resources can be accessed online:

- <u>https://www.evicore.com/resources/pages/providers.aspx?solution=Radiation%20Therapy#</u> <u>ReferenceGuidelines</u>
  - Click the "View Physician Worksheets" button to access specific worksheets.

| evicore healthcare                        |                                            | LOGIN: PR                                 | OVIDERS PLANS Sea             | rch Q  |
|-------------------------------------------|--------------------------------------------|-------------------------------------------|-------------------------------|--------|
| APPROACH                                  | SOLUTIONS 🗸                                | RESOURCES 🗸                               | MEDIA                         | CAREER |
| verview Clinical Guidelines Quick Referen | nce Tool   Online Forms & Resources        | Solutions   Video Tutorial                |                               |        |
|                                           | Clinical                                   | Guidelines                                |                               |        |
| Please select clinical auidelin           | es bu first selecting the appropriate solu | ution. Adobe PDF Reader is required to vi | ew clinical auideline documen | nts.   |
|                                           | to access health p                         | lan-specific guidelines.                  | 3                             |        |
|                                           | radiation merapy                           |                                           |                               |        |
| eviCore Radiation Therapy                 | Clinical Guidelines - Effective 9/2/201    | 16                                        |                               |        |
| eviCore Radiation Therapy                 | Coding Guidelines - Effective 1/1/2017     |                                           |                               |        |
| eviCore Radiation Therapy                 | Clinical Documentation Requirements        | s (Revised 7.15.16) - Effective 1/1/2016  |                               |        |
|                                           | + View more for health plan sp             | ecific radiation therapy guidelines       |                               |        |
|                                           | - View less Phy                            | isician Worksheets                        |                               |        |
| Adrenal Cancer - Effective                | 1/31/2017                                  |                                           |                               |        |
| Anal Canal Cancer - Effect                | ive 1/31/2017                              |                                           |                               |        |
| Bile Duct Cancer - Effective              | e 1/26/2017                                |                                           |                               |        |
| Bladder Cancer - Effective                | 1/26/2017                                  |                                           |                               |        |

#### **Physician Worksheet**

- The physician worksheet is best completed by the physician during the initial consultation with the patient.
- Inaccurate information causes authorized services to differ from those that are actually delivered and can lead to adverse determinations.
- You can access the physician worksheets online: <u>https://www.evicore.com/resources/pag</u> <u>es/providers.aspx?solution=Radiation%</u> <u>20Therapy#ReferenceGuidelines</u>

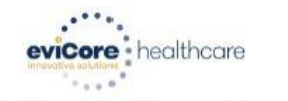

Breast Cancer Radiation Therapy Physician Worksheet (As of 21 October 2016)

This form should be used for the curative treatment of breast cancer or for the palliation of a breast cancer recurrence within the breast or chest wall. Please note that the use of a field-in-field technique is defined as 3D conformal.

Additionally, the use of daily Image Guided Radiation Therapy (IGRT) during treatment of the whole breast or chest wall is typically not medically necessary. Requests for IGRT will be considered on a case-by-case basis.

| What | at is the radiation                                                                                                    | on therapy treatm               | nent start date (r      | nm/dd/yyyy)?             | 11                             |  |
|------|----------------------------------------------------------------------------------------------------|---------------------------------|-------------------------|--------------------------|--------------------------------|--|
| 1.   | Is the treatme                                                                                                    | nt being directed               | to the primary site     | e (breast)?              | Yes No                         |  |
| lf   | treatment is no                                                                                                    | ot being directe                | d to the primar         | y site, submit a request | for the metastatic site        |  |
| 2.   | Does the patient have distant metastatic disease (i.e. to brain, lung, liver, bone, non-regional lymph nodes)?                                                                                                    |                                 |                         |                          |                                |  |
| 3.   | Are you delivering adjuvant therapy to the whole breast or chest wall using two gantry angles and 3D conformal treatment planning?       Yes       No         If no, continue to question #4. If yes, skip forward to question #10.       Yes       No |                                 |                         |                          |                                |  |
| 4.   | Where will treatment be directed?                                                                                                    |                                 |                         |                          |                                |  |
|      | Right bre                                                                                                    | ast<br>st<br>breast (treated co | ncurrently)             |                          |                                |  |
| 5.   | What is the T stage (pathologic T stage if patient has had surgery)?                                                                                                    |                                 |                         |                          |                                |  |
|      | □ T1mi<br>□ T1a<br>□ T1b                                                                                                    | □ T1c<br>□ T2<br>□ T3           | ☐ T4a<br>☐ T4b<br>☐ T4c | T4d Ductal Carcinoma     | a In <mark>S</mark> itu (DCIS) |  |
| 5.   | What is the N                                                                                                    | -stage?                         |                         |                          |                                |  |
|      | □ N0<br>□ N1mi<br>□ N1a                                                                                                    | □ N1b<br>□ N1c<br>□ N2a         | □ N2b<br>□ N3a<br>□ N3b | □ N3c                    |                                |  |
| 7.   | What treatment plan to be used for the initial phase?                                                                                                    |                                 |                         |                          |                                |  |
|      | Whole breast radiotherapy Post-mastectomy radiotherapy Partial breast radiotherapy once a day Partial breast radiotherapy twice a day Palliation of local recurrence within the breast or chest wall                                                   |                                 |                         |                          |                                |  |
|      |                                                                                                    |                                 |                         |                          | Continued on next pa           |  |

## eviCore Provider Blog Series

- The eviCore blog series focuses on making processes more efficient and easier to understand by providing helpful tips on how to navigate prior authorizations, avoid peer-to-peer phone calls, and utilize our clinical guidelines.
- You can access the blog publications from the Media tab or via the direct link at <u>https://www.evicore.com/pages/media.aspx</u>.

|       | evicore healthcare                                                                                                    |                                       | LOGIN: P    | ROVIDERS PLANS S<br>Guidelines and Forms                                                                                                    | arch Q                                                                         |
|-------|----------------------------------------------------------------------------------------------------|---------------------------------------|-------------|----------------------------------------------------------------------------------------------------|--------------------------------------------------------------------------------|
| ABOUT | APPROACH                                                                                                    | SOLUTIONS 🗸                           | RESOURCES 🛩 | MEDIA                                                                                                    | CAREERS                                                                        |
|       | FEATURED<br>Clinical Guidelines: a Brief History<br>Blog Post                                                                                                    |                                       | < > S       | earch<br>Keyword Search Q                                                                                                    | <u>,</u>                                                                       |
|       | Clinical guidelines advise healthcare professionals<br>the most appropriate treatment or care for people<br>particular condition such as lower back pain or ca<br>Informally, clinical practice guidelines have been o<br>fundamental component of medicine since healers<br>discussed how best to manage patients. | a about<br>with a<br>ncer.<br>6 first |             | eviCore h<br>Gevicored                                                                                                    | salthcore                                                                      |
|       | READ MORE                                                                                                    |                                       |             | eviCore healthcare @evicorehc<br>How data flows through conve<br>between patient & clinician rei<br>important for delivery of care<br>ow.ly/w9sr309ieA4<br>eviCore healthcare @evicorehc<br>eviCore's CMO Dr. Gregg Allie<br>relieving the pain of prior auth<br>ow.ly/4rP2309fnaY via @Hea<br>#HIMSS17 | ersations<br>mains critically<br>22 Fee<br>en speaks on<br>delays<br>ththTNews |

### **Web Portal Services-Assistance**

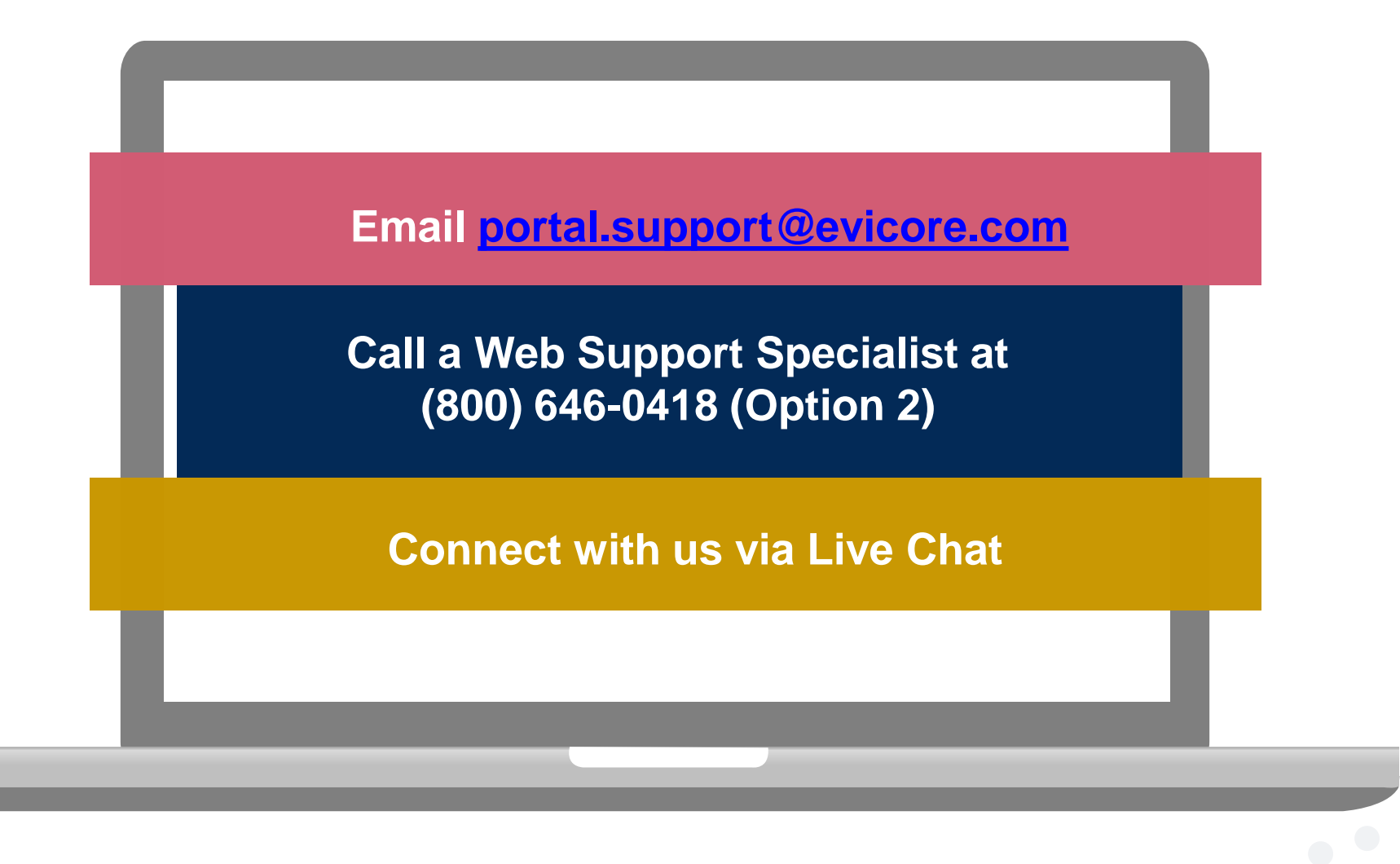

Web Portal Services-Available 24/7

#### **Provider Resources: Pre-Certification Call Center**

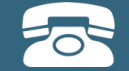

Pre-Certification Call Center

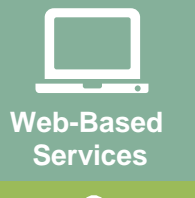

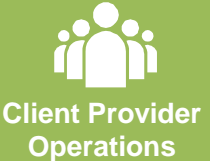

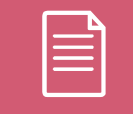

Documents

#### 7:00 AM - 7:00 PM (Local Time): 855-252-1117

- Obtain pre-certification or check the status of an existing case
- Discuss questions regarding authorizations and case decisions
- Change facility or CPT Code(s) on an existing case

#### **Provider Resources: Client Provider Operations**

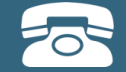

Pre-Certification Call Center

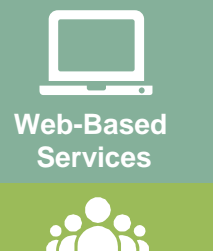

Client Provider Operations

Documents

#### clientservices@evicore.com

- Eligibility issues (member, rendering facility, and/or ordering physician)
- Questions regarding accuracy assessment, accreditation, and/or credentialing
- Issues experienced during case creation
- Request for an authorization to be resent to the health plan

#### **Provider Resources: Implementation Document**

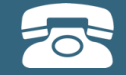

Pre-Certification Call Center

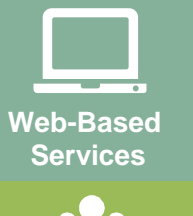

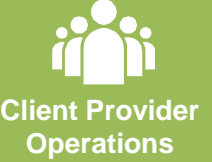

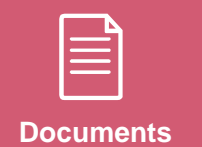

Provider Enrollment Questions Contact your Provider Network Consultant for more information

Blue Cross and Blue Shield Implementation site - includes all implementation documents:

#### https://www.evicore.com/healthplan/bcbs

- Provider Orientation Presentation
- **CPT code list of the procedures that require prior authorization**
- Quick Reference Guide
- eviCore clinical guidelines
- FAQ documents and announcement letters

You can obtain a copy of this presentation on the implementation site listed above. If you are unable to locate a copy of the presentation, please contact the Client Provider Operations team at <u>ClientServices@evicore.com</u>.

# **Thank You!**

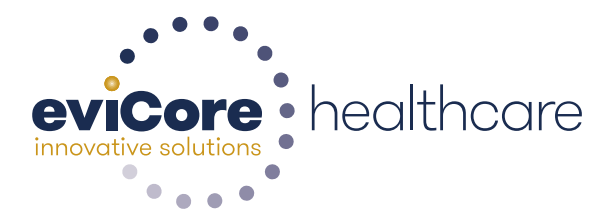